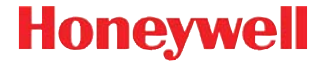

## ScanPal<sup>™</sup> 5100

# Краткое руководство пользователя

5100-RU-QS Ред. А 3/13

## Перед началом эксплуатации

Убедитесь в том, что в комплект поставки входят:

- Мобильный терминал ScanPal 5100
- Основная аккумуляторная батарея (3,7 В, литий-ионная)
- Блок питания от сети переменного тока
- Ремешок
- Клипса для крепления на поясе
- Краткое руководство пользователя

Примечание. В случае заказа дополнительных принадлежностей для терминала убедитесь в том, что они также включены в комплект поставки.

Сохраните оригинальную упаковку на случай необходимости возврата терминала ScanPal для обслуживания.

#### Передняя панель

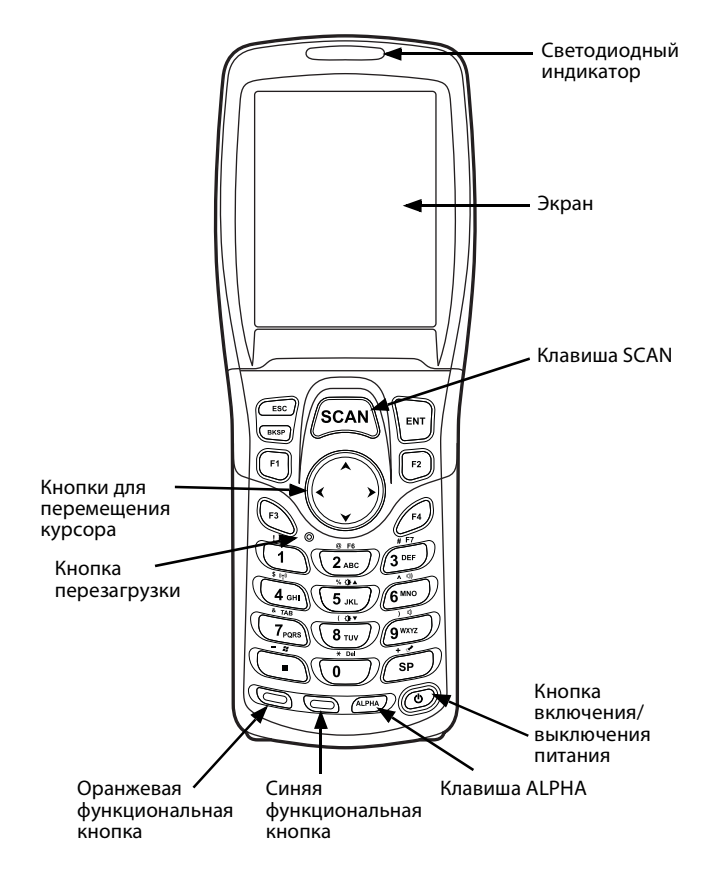

#### Задняя панель

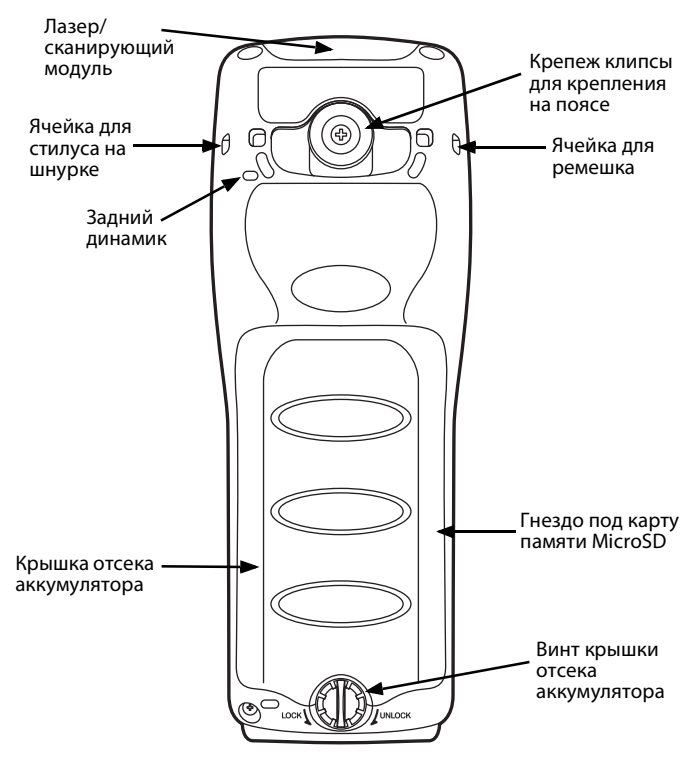

## Клавиатура

#### Алфавитно-цифровая клавиатура

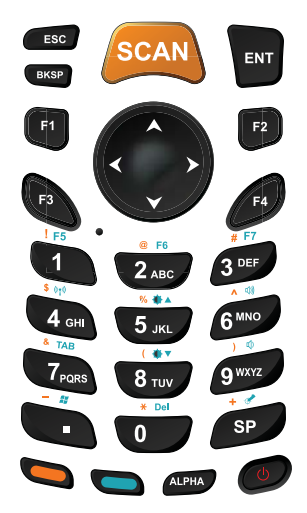

#### Клавиши управления с указателем мыши

Чтобы включить указатель мыши, нажмите на клавишу ALPHA и удерживайте ее, пока на панели задач не появится указатель.

Для перемещения указателя используйте клавиши 1, 2, 3, 4, 6, 7, 8, 9. Для выбора нажмите клавишу 5.

Для отключения указателя мыши нажмите на клавишу ALPHA.

#### Установка аккумуляторной батареи

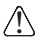

Перед соединением терминалов/аккумуляторов с периферийными устройствами убедитесь, что все компоненты сухие. Соединение влажных компонентов может привести к повреждению, ремонт которого не покрывается гарантией.

Аккумулятор терминала ScanPal 5100 поставляется в отдельной упаковке. Для установки аккумулятора выполните следующие действия.

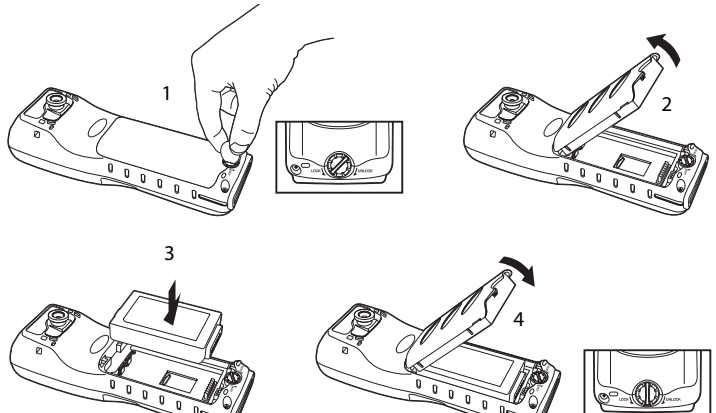

Примечание. Перед включением терминала крышка аккумуляторного отсека должна быть закрыта. Подключите терминал к одному из периферийных зарядных устройств ScanPal 5100, чтобы зарядить аккумуляторную батарею.

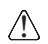

Рекомендуется использовать литий-ионные аккумуляторные батареи Honeywell. Использование любых других аккумуляторов может привести к повреждению, ремонт которого не покрывается гарантией.

## Зарядка устройства ScanPal 5100

Терминалы ScanPal 5100 поставляются с основным и запасным аккумуляторами, заряд которых минимален. До начала использования зарядите основную аккумуляторную батарею с помощью зарядного устройства ScanPal 5100 в течение как минимум 4 часов.

Если снять аккумулятор или полностью его разрядить, полностью заряженный запасной аккумулятор будет работать в течение примерно 0,5 часа в режиме ожидания. За это время можно заменить или зарядить основную аккумуляторную батарею.

Если и запасной аккумулятор полностью разрядится, некоторые данные будут утрачены.

#### Светодиодные индикаторы ScanPal 5100

| Зеленый | Полная и полностью заряженная |
|---------|-------------------------------|
| Красный | Зарядка                       |

## Кабель для зарядки/связи

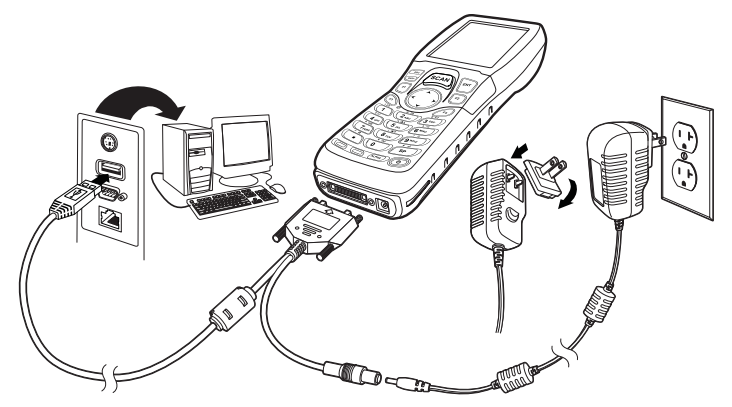

#### База HomeBase

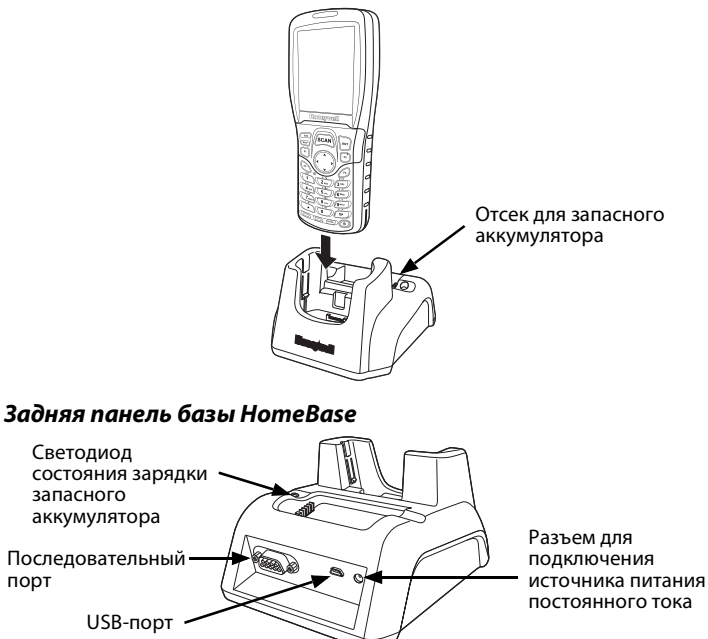

#### Светодиодные индикаторы аккумуляторного отсека базы НотеBase

| Зеленый   | Заряжен (зарядка завершена)                                     |
|-----------|-----------------------------------------------------------------|
| Красный   | Быстрая зарядка                                                 |
| Оранжевый | Предварительная зарядка (состояние низкого заряда аккумулятора) |

| Оранжевый<br>мигающий | Зарядка аккумулятора невозможна                  |
|-----------------------|--------------------------------------------------|
| Выключено             | Аккумулятор отсутствует, неисправен или перегрет |

#### Приостановка и возобновление работы терминала

Для переключения работающего терминала в режим приостановки:

- 1. Нажмите и отпустите кнопку Питание.
- Для возобновления работы из режима приостановки нажмите и отпустите кнопку Питание.

## Повторный запуск устройства

В случае системного отказа нажмите кнопку перезагрузки. После ее отпускания произойдет перезагрузка терминала ScanPal 5100.

## Соединение через ActiveSync

Чтобы синхронизировать данные (например, электронную почту, контакты и календарь) между терминалом и главной рабочей станцией (ПК) необходимо выполнить следующие действия:

 На ПК необходимо установить программу ActiveSync® (версии 4.5 либо более поздней) или Windows® Mobile Device Center (WDMC). Последнюю версию ActiveSync или WDMC можно загрузить с веб-сайта Microsoft (http://go.microsoft.com/fwlink/ ?Linkld=147001).

Примечание. Терминалы ScanPal 5100 поставляются с установленной программой ActiveSync. ActiveSync на терминале ScanPal 5100 работает с WDMC на ПК с установленными ОС Windows Vista или Windows 7 и с ActiveSync — на ПК с установленной ОС Windows XP.

- 2. Терминал ScanPal 5100 и ПК необходимо настроить на один и тот же тип связи.
- 3. Для установления связи подключите терминал к ПК (используя периферийное устройство для ScanPal 5100). Для получения дополнительной информации об ActiveSync или Windows Mobile Device Center посетите www.microsoft.com.

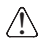

Рекомендуется использовать периферийные устройства, кабели питания и сетевые адаптеры Honeywell. Использование любых других периферийных устройств, кабелей и сетевых адаптеров может привести к повреждению, ремонт которого не покрывается гарантией.

#### Установка карты памяти

- 1. Выключите терминал.
- 2. Откройте и снимите крышку отсека аккумулятора.
- 3. Извлеките аккумулятор.
- 4. Вставьте карту памяти MicroSD в гнездо до щелчка.
- 5. Установите аккумулятор.
- 6. Установите и заблокируйте крышку отсека аккумулятора.
- 7. Включите терминал.

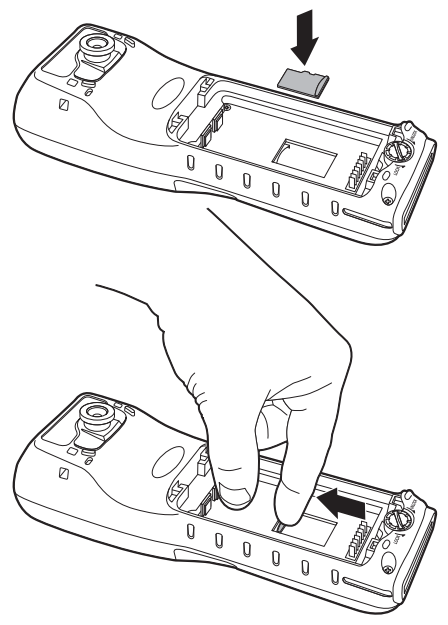

### Использование сканирующего модуля

Наведите направляющий луч на штрихкод. Для получения оптимального результата направляющий луч должен совместиться со штрихкодом. Рекомендуется удерживать терминал на расстоянии от 10 до 25 см (4—10 дюймов) от штрихкода.

- Выберите Start > Programs > Demos > Scan Demo (Старт > Программы > Демонстрационные программы > Демонстрация сканирования)
- 2. Наведите терминал ScanPal 5100 на штрихкод.
- Спроецируйте направляющий луч, нажав и удерживая клавишу SCAN.
- Отцентрируйте положение луча относительно штрихкода. Для оптимального результата избегайте попадания отражения в сканер, выполняя сканирование штрихкода под небольшим углом.
- После успешного декодирования штрихкода терминал издает звуковой сигнал. Информация, полученная из штрихкода, вводится в используемое приложение.

## Направляющий луч

Направляющий луч сужается при приближении терминала к штрихкоду и расширяется при удалении терминала от штрихкода.

Направляющий луч должен находиться ближе к обозначениям со штрихами и элементами меньшего размера. Направляющий луч должен находиться дальше от символов со штрихами и элементами большего размера.

#### Красная направляющая рамка высокой заметности 5300SR

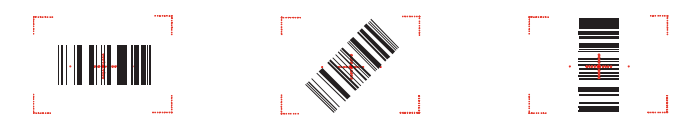

#### Красный направляющий луч 4813

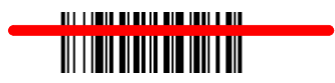

## Техническая поддержка

Контактная информация для технической поддержки, обслуживания продукции и ремонта приведена на веб-сайте www.honeywellaidc.com.

#### Документация пользователя

Версии данного документа на других языках и руководство пользователя можно загрузить с сайта www.honeywellaidc.com.

#### Патенты

Информация о патентах приведена на сайте www.honeywellaidc.com/ patents.

#### Ограниченная гарантия

Ознакомьтесь с гарантийной информацией по приобретенному продукту на сайте www.honeywellaidc.com/warranty\_information.

#### Отказ от ответственности

Honeywell International Inc. («HII») оставляет за собой право вносить изменения в спецификации и прочую информацию, содержащуюся в данном документе, без предварительного уведомления; читатель должен во всех случаях обращаться в HII, чтобы убедиться в том, были ли внесены такие изменения. Информация, приведенная в данной публикации, не содержит обязательств со стороны HII.

HII не несет ответственности за технические или редакторские ошибки или упущения, которые могут здесь содержаться, а также за непреднамеренный или косвенный ущерб, возникающий в результате поставки, работы или другого использования этого материала.

Этот документ содержит проприетарную информацию, которая защищена авторским правом. Все права защищены. Никакая часть этого документа не может быть скопирована, воспроизведена или переведена на другие языки без предварительного письменного разрешения HII. © 2011-2012 Honeywell International Inc. Все права защищены.

Адрес в сети Интернет: www.honeywellaidc.com